## Pour création compte adhérent sur le site de l'EPI RIGOLES

## 1. Lancer le lien : <u>http://monepi.fr/home?nomurlsite=lepirigoles</u> Et Cliquer sur S'INSCRIRE en bas à droite

https://monepi.fr/home?nomurlsite=lepirigoles

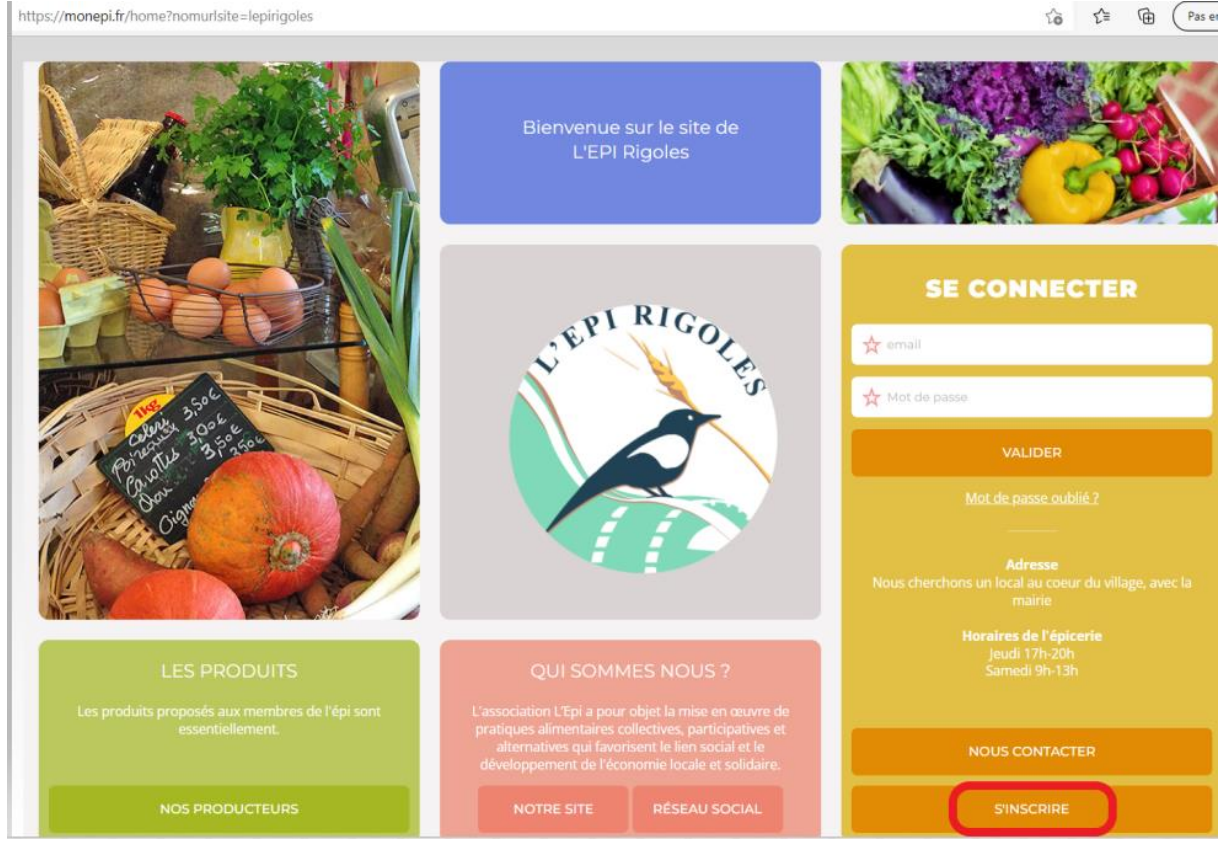

- 2. Sur la page suivante, cliquer sur M'INSCRIRE en bas à droite
- 3. Sur le formulaire ci-dessous indiquer vos coordonnées personnelles puis cliquer sur **M'INSCRIRE**

| CRÉATION                                                                                                    | 1 VOTRE COMPTE                   |                              |  |  |
|----------------------------------------------------------------------------------------------------|----------------------------------|------------------------------|--|--|
| D'UN COMPTE<br>ADHÉRENT                                                                                                    | Civilité >                       | Prénom                       |  |  |
| Créer votre compte adhérent sur:<br>L'EPI Rigoles                                                                                                    | 🔀 Date de naissance - jj/mm/aaaa |                              |  |  |
| Les informations recueillies sont nécessaires pour                                                                                                    | Adresse                          |                              |  |  |
| votre adhesion. Elles font l'objet d'un traitement<br>informatique et sont destinées au secrétariat de notre<br>association. Elles peuvent donner lieu à l'exercice du                                               | 🗙 Code postal                    | 📩 Ville                      |  |  |
| droit d'acces et de rectification selon les dispositions<br>de la loi du 6 janvier 1978. Si vous souhaitez exercer ce<br>droit et obtenir communication des informations vous<br>concernant veuillez vous adresser à | Téléphone                        | Courriel                     |  |  |
| epivieilleglise@mailo.com                                                                                                    | Mot de passe                     | Confirmer votre mot de passe |  |  |
| TUTORIEL ADHÉSION                                                                                                    | Au moins 4 caractères.           |                              |  |  |
| LIRE LES STATUTS                                                                                                    |                                  |                              |  |  |
| J'ai lu et j'accepte les conditions d'utilisations définies dans les statuts et le règlement intérieur de l'épi. J'accepte de recevoir les communications de l'épi et de monepi.fr                                   |                                  |                              |  |  |
| IRE LES CONDITIONS GÉNÉRALES D'UTILISATION                                                                                                    |                                  |                              |  |  |
| RETOUR                                                                                                    | MINSCRIRE                        |                              |  |  |

4. Envoyer un message à <u>lo.leligne@gmail.com</u> pour que votre inscription soit validée.

## Pour adhésion et paiement de la cotisation

1. Faire un virement du montant de votre adhésion de votre compte bancaire personnel vers le compte de l'EPI en indiquant « Rechargement » suivi de vos nom et prénom

| Désignation EPI                    | Référence | Prix       |
|------------------------------------|-----------|------------|
| Q Adhésion<br>FAMILLE 2022         |           | 20.00<br>€ |
| Q Adhésion<br>INDIVIDUELLE<br>2022 |           | 10.00<br>€ |
| Q EPI<br>RIGOLES<br>SOUTIEN 2022   |           | 30.00<br>€ |

- 2. Vous connecter avec **votre adresse mail et mot de passe** sur le site EPI via le lien : <u>http://monepi.fr/home?nomurlsite=lepirigoles</u>
- 3. Aller dans Compte

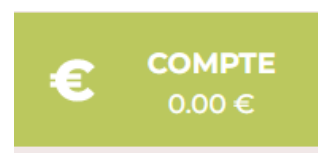

4. Au niveau RECHARGER VOTRE COMPTE, saisir le montant de l'adhésion et choisir dans PAYER PAR : Virement ou Chèque

| € REC | RECHARGER VOTRE COMPTE |      | Copier l'IBAN dans le presse papier |
|-------|------------------------|------|-------------------------------------|
|       | € Montant              | 20 € | PAYER PAR 🛟                         |
|       |                        |      |                                     |

5. Cliquer ensuite sur le bouton Adhésion et dons

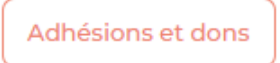

6. Chosisir votre type d'adhésion et PASSER COMMANDE

| L'EPI Rigoles Adhésion Famille - 20.00 € |
|------------------------------------------|
| Description : Adhésion Famille           |
| PASSER COMMANDE                          |